## How do I Export General Ledger Activity for an Audit Request?

As part of the audit process, a common request is for activity posted to the General Ledger

for a particular fiscal year, (FY) from here on, to be exported in an Excel "Friendly" or .CSV format.

This can be accomplished by the Audit Trail Report in General Ledger, using the "Default" query

(provided there are no limiting parameters coded in the query.)

One might be thinking that you DO want a limiting parameter

because you want to limit your export to just one FY, but

this limitation is imposed on the "Front end" screen of the Audit trail Report

(Screen shot and Details forthcoming on how to limit by FY.)

From the General Ledger Module's Reports Menu, select the 4<sup>th</sup> item down

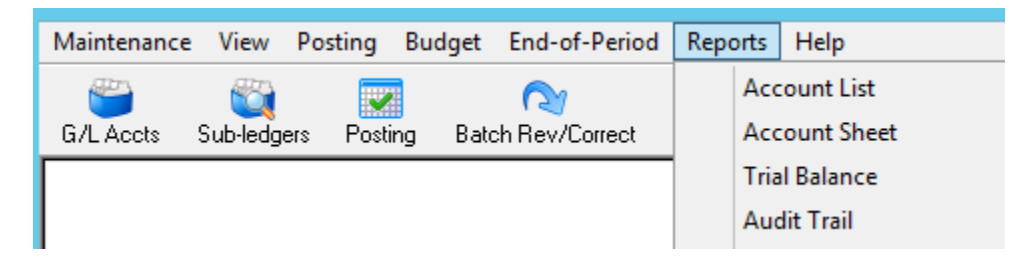

OR click in the Audit Trail icon

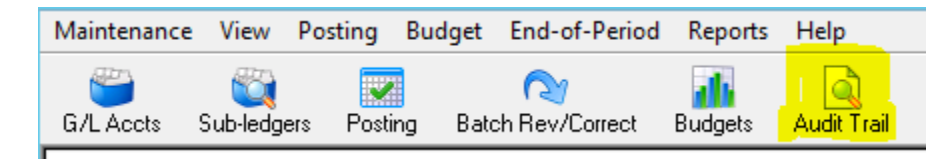

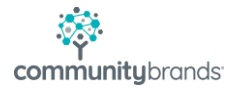

Either way, you'll get to the below window.

To verify that the Default Query does NOT have any limiting parameters, click the blue magnifying glass,

| = |      |           | General Ledger Audit Trail            | _ 🗆 X |   |
|---|------|-----------|---------------------------------------|-------|---|
|   | File | Edit      |                                       |       |   |
|   | -Qu  | uery List |                                       |       | _ |
|   | Qu   | uery Name | General Ledger Audit Trail (*DEFAULT) | ~     | 9 |
|   |      |           |                                       |       |   |

Activate the Edit button by clicking the Default Query row, and then the [Edit] button.

|            | Query List ( General Ledger Audit Trail ) |          |
|------------|-------------------------------------------|----------|
| Query Name | Description                               | Туре     |
| *DEFAULT   | General Ledger Audit Trail                | S        |
|            |                                           |          |
|            |                                           |          |
|            |                                           |          |
|            |                                           |          |
|            |                                           |          |
|            |                                           |          |
|            |                                           |          |
|            |                                           |          |
|            |                                           |          |
|            |                                           |          |
| OK Cancel  | New Edit Delete Copy Pri                  | nt Setup |
|            |                                           |          |
|            |                                           |          |

The below screen shot shows the Default with no limiting Parameters.

| Query Parameters ( General Ledger Audit Trail - *DEFAULT ) |                     |                      |                      |                         |         |          |                     |                 |  |
|------------------------------------------------------------|---------------------|----------------------|----------------------|-------------------------|---------|----------|---------------------|-----------------|--|
| and/or<br>Conditions                                       | <b>₽</b><br>Sorting | Sorting Add Before A |                      | <u>C Fill</u><br>Delete | Eormula | Cut Row  | s <u>C</u> opy Rows | 2<br>Paste Rows |  |
| And/0                                                      | And/Or Table Name   |                      | Field / Formula Name |                         | ame     | Operator | Valu                | e               |  |
|                                                            |                     |                      |                      |                         |         |          |                     |                 |  |
|                                                            |                     |                      |                      |                         |         |          |                     |                 |  |
|                                                            |                     |                      |                      |                         |         |          |                     |                 |  |
|                                                            |                     |                      |                      |                         |         |          |                     |                 |  |
|                                                            |                     |                      |                      |                         |         |          |                     |                 |  |
|                                                            |                     |                      |                      |                         |         |          |                     |                 |  |
|                                                            |                     |                      |                      |                         |         |          |                     |                 |  |
|                                                            |                     |                      |                      |                         |         |          |                     |                 |  |
|                                                            |                     |                      |                      |                         |         |          |                     |                 |  |
|                                                            |                     |                      |                      |                         |         |          |                     |                 |  |
|                                                            |                     |                      | :                    |                         | :       | :        |                     | :               |  |
| Legend                                                     |                     |                      |                      |                         |         |          | OK                  | Cancel          |  |

Then, click either the [OK] or [Cancel] button which will take you back to the the initial

"Front End" screen of the General Ledger Audit Trail Report.

This is where you can narrow down, without a query, to include the one FY requested

Eluded to above – as a matter of fact, this report can run for part or all of one and only one FY per run.

(IF, on the off chance, the default query is coded with some parameter, you could

Create a new query), but chances are the defaut will be blank.

Once you determine that the default query has no limiting parameters,

Select the default query from the drop down, usually it's the first one listed.

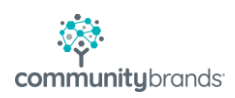

Under the options tab, use the drop down to populate the Fiscal Period Year Ending field with the FY of the audit request.

Likewise, code the fields for the next 2 drop downs for the Starting and Ending Fiscal months respectively.

The below screenshot shows the three highlighted checkboxes as Unselected because normally the audit trail shows

activity and auditors usually don't require budget information as part of this audit request.

| General Ledger /                                                                                                    | Audit Trail 📃 🗖 🗙                                                                                                    |  |  |  |  |  |  |
|----------------------------------------------------------------------------------------------------|----------------------------------------------------------------------------------------------------|--|--|--|--|--|--|
| File       Edit         Query List       Query Name         General Ledger Audit Trail (*DEFAULT)         Report Title       General Ledger Audit Trail         Options       Output         Fiscal Period       Form         Year Ending       2020 •         Starting Month       July         Ending Month       June         Period       Jul, 2019 to Jun, 2020         Include Accts Without Activity       Image: Compare entire year         Compare entire year       Compare up to ending month         Include Encumbered Balance       Print | Long Title Long Title Long Title Landscape Include report print date as Date/Time Include page numbers Suppress Detail er Options Print whole numbers only nt negative numbers with Parentheses |  |  |  |  |  |  |
|                                                                                                    | Show Posting Details                                                                                                    |  |  |  |  |  |  |
| Preview Print Export Cancel                                                                                                    |                                                                                                    |  |  |  |  |  |  |
|                                                                                                    | NUM                                                                                                    |  |  |  |  |  |  |

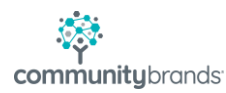

It's a good idea to [Preview] the report before [Export]ing it, just to make sure nothing

was overlooked or miscoded.

When you are ready to export the data, click on [Export] button to a file location.

Here's a trick worth the time invested in reading this document:

Even though the "Save as type" drop down doesn't show either an Excel file type

Nor a Comma Separated Value file type, so often required by auditors, you can type over the wording

"General Ledger Audit Trail" with a more logical name AND a .CSV file extension!

File name: For example: FY20 Audit item XX.CSV where XX is the number from the Audit request specs

And ".CSV" dot CSV file extension, will put the file in a Comma Separated Value format.

After the file has been saved, the user can then open the file by double clicking on it -

and, if configured correctly, the file will open without the user having to go through the multi-prompt wizard

Perhaps saving time ansd a few key strokes later.

| =                                                     | General Ledger Audit Trail                                                                                                    |            |  |  |  |  |  |
|-------------------------------------------------------|----------------------------------------------------------------------------------------------------|------------|--|--|--|--|--|
| File Edit                                             |                                                                                                    | -          |  |  |  |  |  |
| <b></b>                                               | Save Export File                                                                                                    |            |  |  |  |  |  |
| Save in: 🌗                                            | Help Doc 🗸 🗸 🖓 📂 🖽 🗸                                                                                                    |            |  |  |  |  |  |
| Name                                                  | <ul> <li>Date modified</li> <li>Τ<sub>λ</sub></li> </ul>                                                                               | glitte     |  |  |  |  |  |
|                                                       | No items match your search.                                                                                                    |            |  |  |  |  |  |
| <                                                     | III >                                                                                                    | ime 🗸      |  |  |  |  |  |
| File name:                                            | FY20 Audit item 14.CSV Save                                                                                                    |            |  |  |  |  |  |
| Save as type:                                         | Text Files - *.bd  Cancel Text Files - *.bd                                                                                            |            |  |  |  |  |  |
| <ul> <li>Con</li> <li>Con</li> <li>Include</li> </ul> | PDF Files - *,pdf<br>PDF with E-Mail - *,pdf<br>Rich Text Format - *,rtf<br>Rich Text Format (Table Layout) - *,rtf<br>All Files - *.* | entheses 🗸 |  |  |  |  |  |

Occasionally, the file exported will shift data over a column or 2.

This is most often because either the General Ledger Account Description

and / or the Posting Reference has two double quotes which causes Excel to shift data to the right.

Because of this, the sums of the debit and credit columns will not tie.

The fastest way to determine if this shifting has happened is to turned on data filters and make sure

The batch id column, column O or nearby. Selecting the drop drown for the batch id filtered column

Just make sure the first few values are all batch ids, NOT \$ amounts.

If there are ONLY batch ids, you are ok to forward to the auditors!

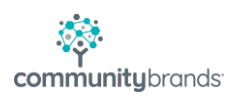

NO need to read on!

If there ARE \$ amounts, in the batch id column, then you can reformat the data.

Take off data filters,

sort by the batch id column ascendening and then the "offending rows" with \$ amounts should sort

before the batch ids that have the expected 1<sup>st</sup> characters staring with letters.

For these "offending rows" Activate the cell address that has text and not a date,

In the below example it's J3.

By right clicking on the cell and choose *Delete...* then select the radio button to "Shift Cells Left"

(Make sure you do this with data filters OFF because the Shift Cell Left is not available if data filters are on.)

In the below screen shot, the yellow is the before shifting data to the correct column

(notice the batch id is in column P not column O) and the green highlighted row displays

What it will look like after the column is shifted Left

| I.          | J              | К          | L          | М           | N          | 0          | Р         |      |
|-------------|----------------|------------|------------|-------------|------------|------------|-----------|------|
| nce         | Date           | DebitAmt   | CreditAmt  | BeginningAm | EndingAmt  | BatchID    | PeriodDe  | Sub  |
|             |                |            |            |             |            |            |           |      |
| dbl quotes" | To show what d | 6/30/2020  | 100,028.10 |             | 0          | 102,250.32 | GL003223  | Jun, |
|             |                |            |            |             |            |            |           |      |
| dbl quotes" | 6/30/2020      | 100,028.10 |            | 0           | 102,250.32 | GL003223   | Jun, 2020 |      |
|             |                |            |            |             |            |            |           |      |

(Hint: if you have more than one row that needs to be shifted back, after you do the

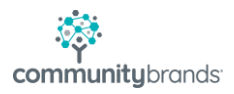

Right click Delete.... Shift Cells Left, the 1<sup>st</sup> time, you can move your cursor down to the next row,

same column and press the keyboard's F4 button which repeats the last operation).